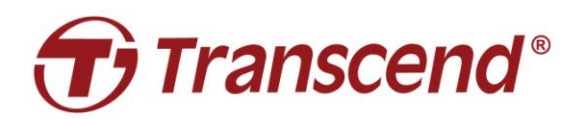

# 安裝手冊

## Mac<sup>®</sup>專用 SSD 升級套件組

## JetDrive<sup>™</sup> 855/850/825/820

(2.0 版)

- Part 1: 如何用「時光機」來回復備份
- Part 2: 如何重新安裝 macOS<sup>®</sup>
- Part 3: 如何安裝 JetDrive™固態硬碟

## 注意!

安裝時,請進行以下防靜電放電(ESD)安全措施:

- 1. 於無靜電表面上作業。
- 2. 佩戴防靜電腕帶。

## <u>Part 1</u>

## 如何用「時光機」來回復備份

### 步驟一

(範例採用 JetDrive 855)

連接備份用的可攜式外接硬碟或固態硬碟至您的 Mac 電腦。

註:若您所購買的產品為 JetDrive 855/850 系列·請先確認原本的 Mac 已經升級到最新版本。 JetDrive 855/850 只能相容於 10.13 之後的 macOS 版本。

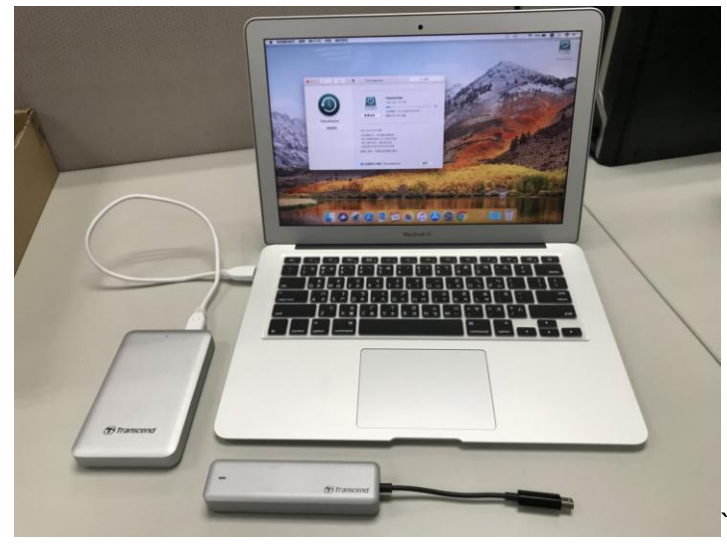

### 步驟二

開啟**時光機**(Time Machine),選擇上述外接式儲存裝置作為備份目的地,然後勾選**在選單** 列中顯示「時光機」(Show Time Machine in menu bar)。

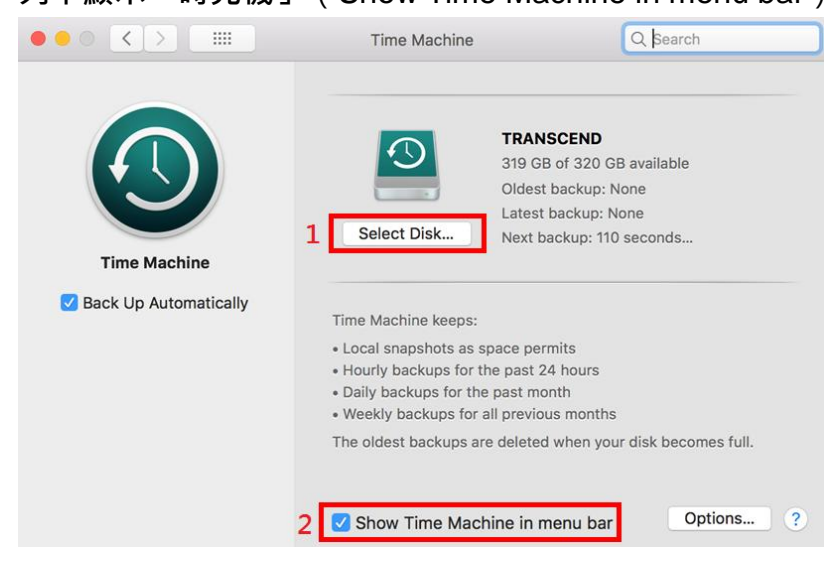

## 步驟三

在**系統偏好設定**(System Preferences)內打開**時光機**圖示<sup>①</sup>下的選單,並選擇**立即備份** 

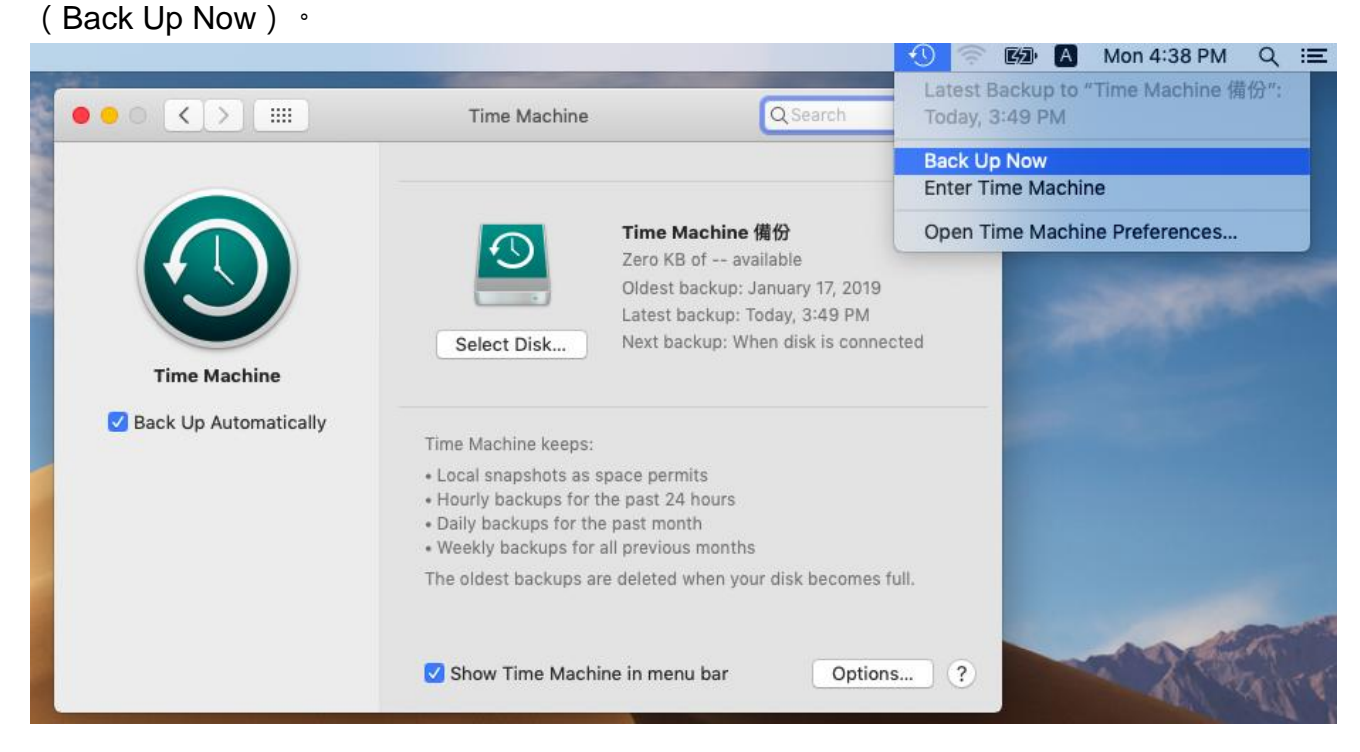

## 步驟四

備份完成後,您可以檢視備份摘要。

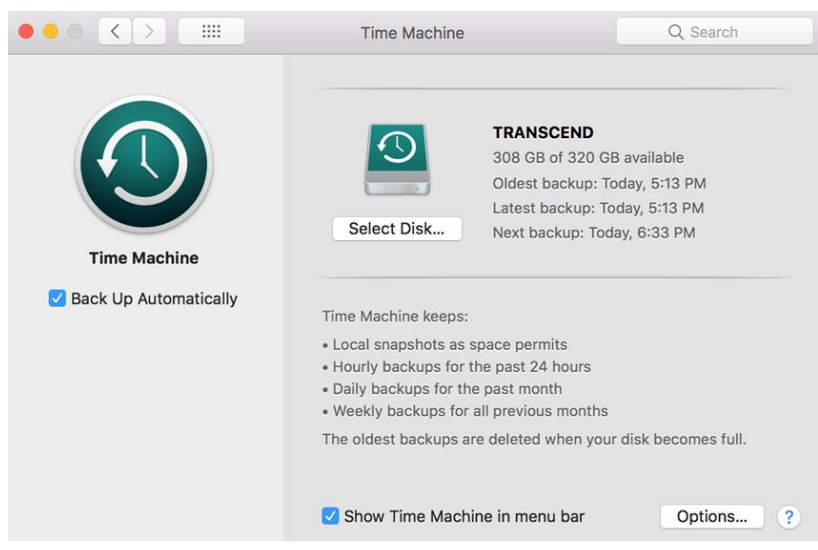

## 步驟五

關閉 Mac 電源, 取出原廠固態硬碟, 然後裝入新的 JetDrive 行動固態硬碟。

註:如果您的 JetDrive 固態硬碟裝在外接盒內,請參見 Part 3 中關於從外接盒取出 JetDrive 固態硬碟之操作說明。

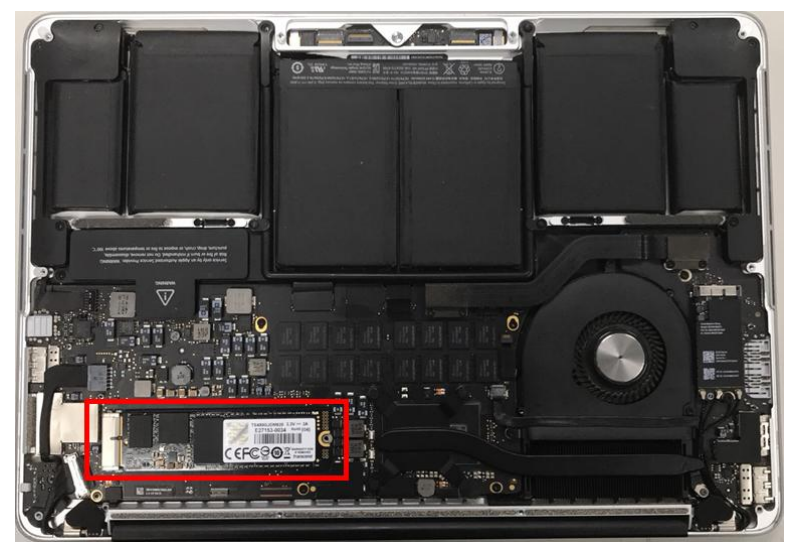

## 步驟六

請再次啟動 Mac,並於開機時立刻長按 option 鍵。

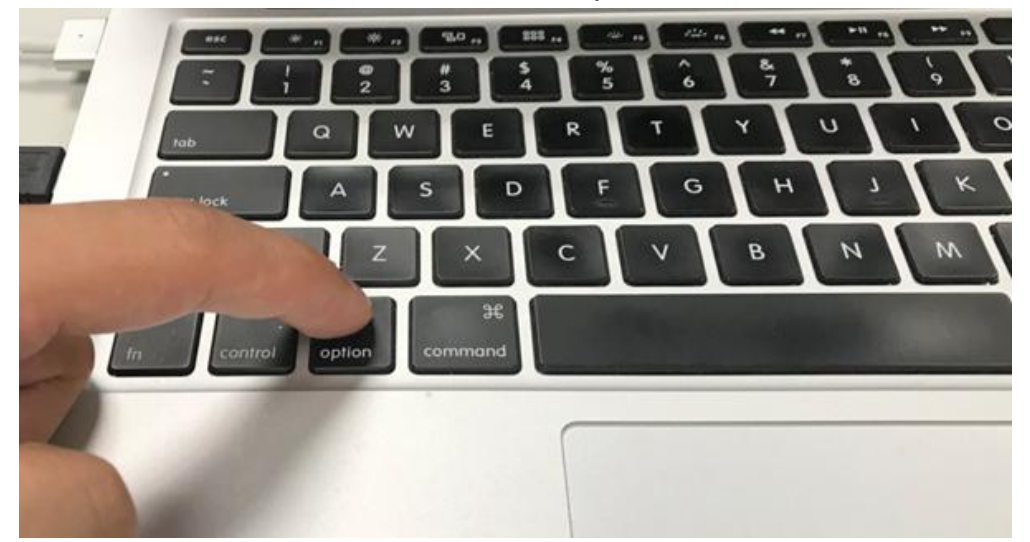

### 步驟七

點選存有備份資料的硬碟,將資料回復到您的 Mac 作業系統。

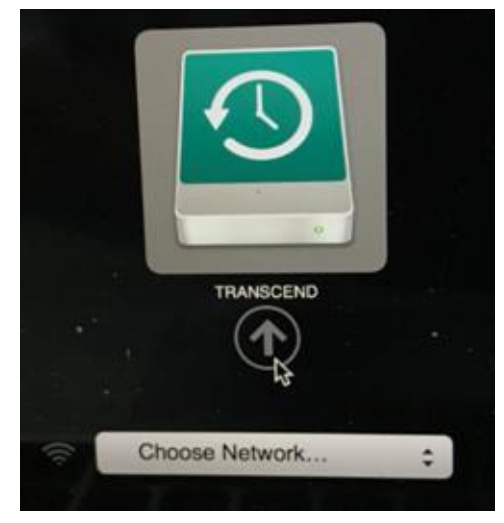

### 步驟八

選擇磁碟工具程式(Disk Utility)。

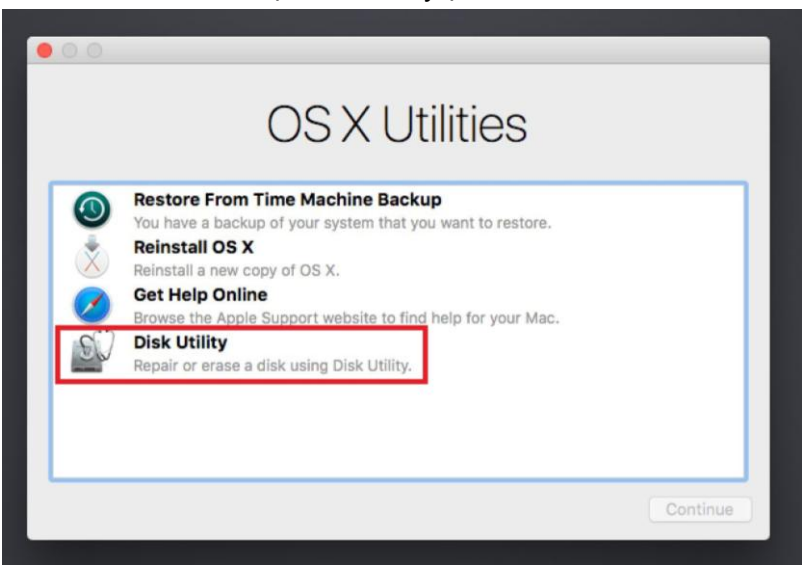

## 步驟九

選擇顯示所有裝置(Show All Devices)。

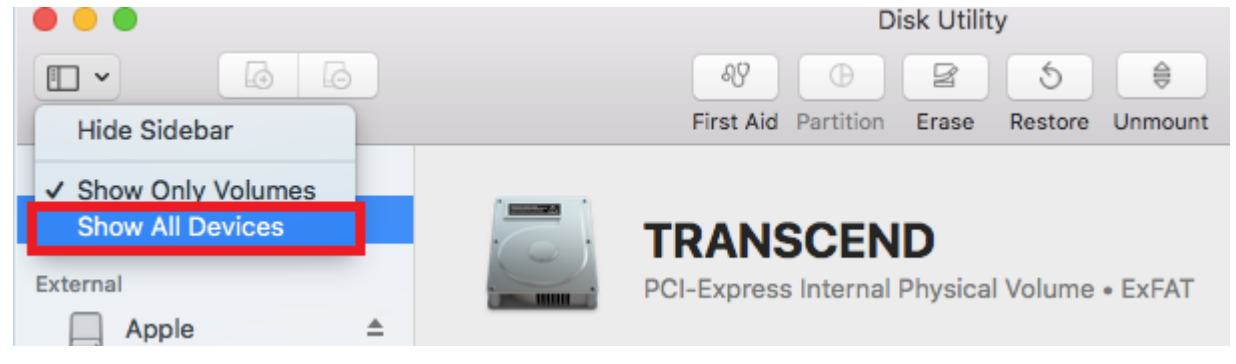

### 步驟十

| 選擇最上層    | 督的 JetDrive | ・型號・並署 | 齿擊 <b>清除</b> (Eras | e) °         |            |            |            |        |
|----------|-------------|--------|--------------------|--------------|------------|------------|------------|--------|
| • • •    |             |        |                    |              | Disk Utili | ty         |            |        |
| -        | 6           |        | ୶୨                 | •            | 2          | 5          | 0          |        |
| View     | Volume      |        | First /            | id Partition | Erase      | Restore    | Mount      |        |
| Internal |             |        |                    |              |            |            |            |        |
| 🔻 📴 TS24 | 10GJDM85    |        | TS24               |              | MAR        | 50 Me      | dia        |        |
| TR       | ANSCEND     |        | PCI-Expr           | ess Interna  | l Physica  | I Disk • M | aster Boot | Record |
| Appl     | e           | ±      |                    |              |            |            |            |        |

## 步驟十一

選擇格式(Format)為 Mac OS 擴充格式(日誌式)(Mac OS Extended (Journaled)), 架構(Scheme)為 GUID 分割區配置表(GUID Partition Map),並點擊**清除**。待清除完畢 後退出磁碟工具程式。

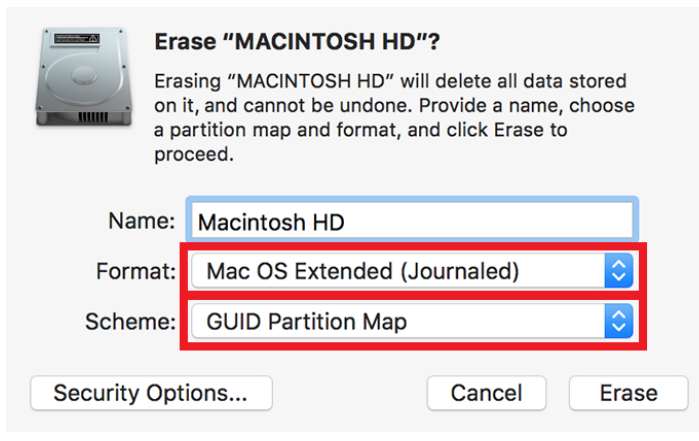

## 步驟十二

選擇從「時光機」備份回復(Restore From Time Machine Backup),按一下繼續(Continue)。

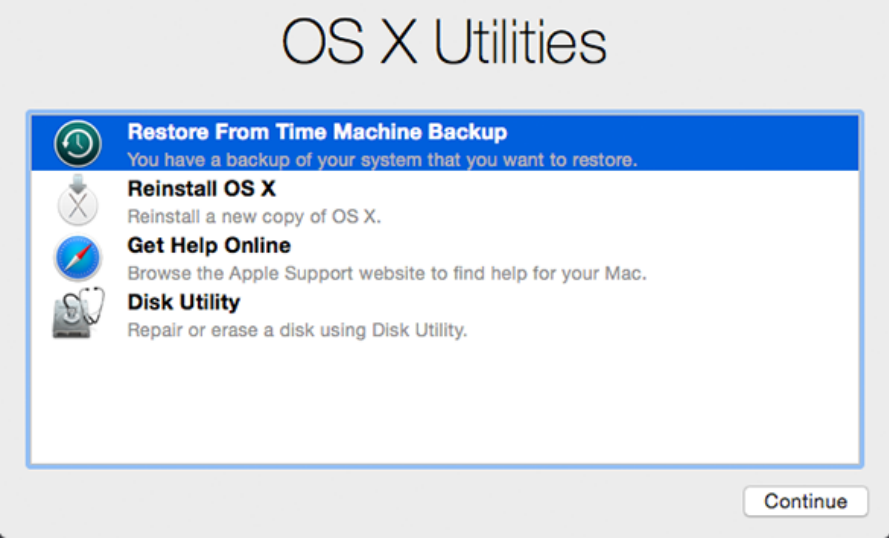

## 步驟十三

選擇存有備份資料的外接式儲存裝置(同步驟七裝置)將資料回復到 macOS · 按一下繼續。

| ickups |       |   |  |
|--------|-------|---|--|
| TRAN   | SCEND | Þ |  |
|        |       |   |  |
|        |       |   |  |
|        |       |   |  |
|        |       |   |  |
|        |       |   |  |
|        |       |   |  |

## 步驟十四

選擇要從哪個日期時間回復備份,按一下繼續。

|                                    | Select the Tin<br>Only complet | ectal<br>ne Machine bac<br>te backups of n | Backup<br>kup you want to restr<br>nacOS appear in the I | ore.<br>ist.                     |
|------------------------------------|--------------------------------|--------------------------------------------|----------------------------------------------------------|----------------------------------|
|                                    | Restore From:                  | TRANSCEND o                                | n tsd's MacBook Air                                      | 0                                |
| lackup Date & Ti<br>une 20, 2018 a | me<br>at 5:13:09 PM            |                                            |                                                          | macOS Version<br>10.13.5 (17F77) |
|                                    |                                |                                            |                                                          |                                  |
|                                    |                                |                                            |                                                          |                                  |
|                                    |                                |                                            |                                                          |                                  |
|                                    |                                |                                            | •                                                        |                                  |
|                                    |                                |                                            |                                                          |                                  |
|                                    | G                              | G Back                                     | ⊖<br>Continue                                            |                                  |

## 步驟十五

選擇目標磁碟「TRANSCEND」來回復資料·按一下回復(Restore)。

| re Destination Dis | k                   |               |    | Space Available |      |
|--------------------|---------------------|---------------|----|-----------------|------|
| TRAN               | ISCEND              |               |    | 239.85 GB       |      |
|                    |                     |               |    |                 | 1.00 |
|                    |                     |               |    |                 |      |
|                    |                     |               |    |                 |      |
|                    |                     |               |    |                 |      |
| 2                  |                     |               |    |                 |      |
| The system         | em will be restored | onto this dis | κ. |                 |      |

\*更多資訊請參考 Apple 官網。

若您使用產品時遇到問題,請參閱我們的常見問題集。 https://tw.transcend-info.com/support/cate-21

## <u>Part 2</u>

## 如何重新安裝 macOS<sup>®</sup>

(範例採用 JetDrive 855)

將 JetDrive 固態硬碟安裝於 Mac 中,並將原廠固態硬碟裝入外接盒後連接於電腦。啟動電腦, 並同時長按 command 及 R 鍵,直到看到 Apple 標誌出現即可放開。

註:若您所購買的產品為 JetDrive 855/850 系列,請先確認您的 Mac 已經升級到最新版本。 JetDrive 855/850 只可相容於 10.13 之後的 macOS 版本。

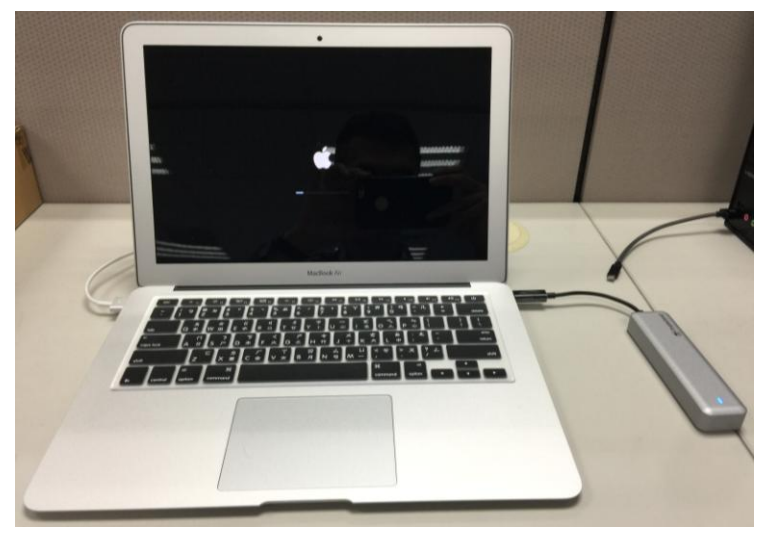

## 步驟二

選擇磁碟工具程式(Disk Utility)。

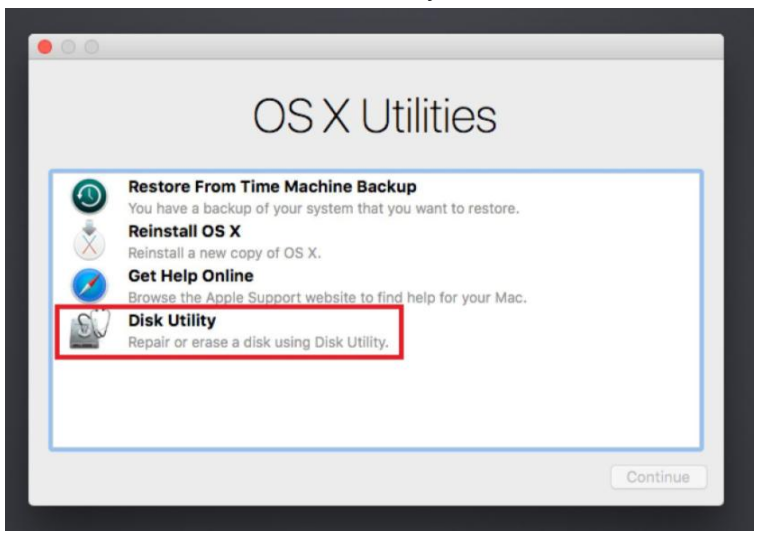

### 步驟三

#### 選擇顯示所有裝置(Show All Devices)。 Disk Utility II ~ શુરુ 2 5 First Aid Partition Erase Restore Unmount Hide Sidebar Show Only Volumes Show All Devices TRANSCEND External PCI-Express Internal Physical Volume • ExFAT Apple Apple

## 步驟四

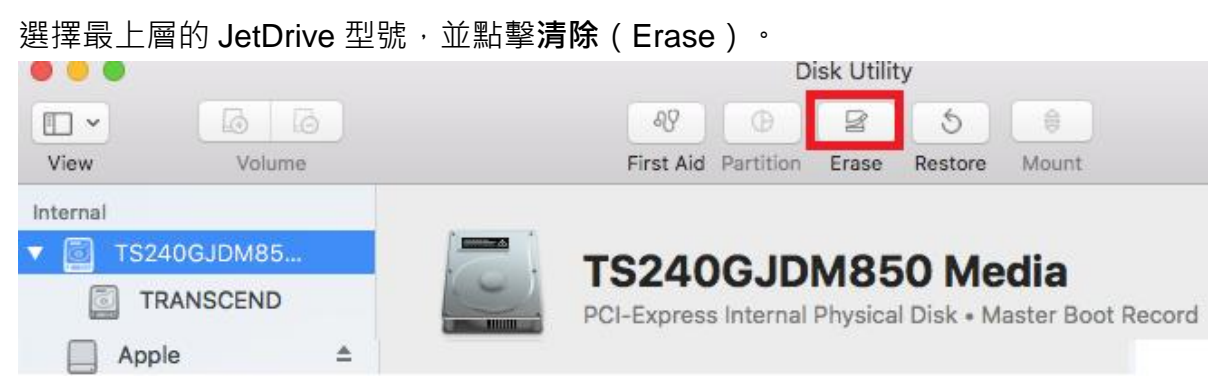

## 步驟五

選擇格式(Format)為 Mac OS 擴充格式(日誌式)(Mac OS Extended (Journaled)), 架構(Scheme)為 GUID 分割區配置表(GUID Partition Map),並點擊清除。待清除完畢 後退出磁碟工具程式。

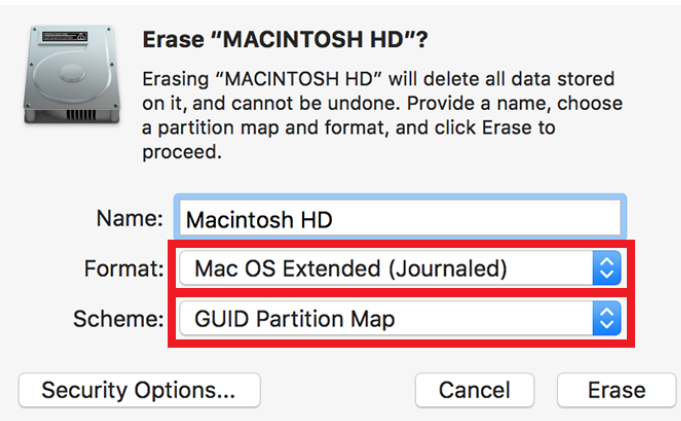

### 步驟六

| 矍擇 <b>重</b> 第 | 新安裝 <b>macOS</b> (Reinstall macOS)                                                                                                    | ,按一下繼續   |
|---------------|----------------------------------------------------------------------------------------------------|----------|
|               | macOS Utilities                                                                                                    |          |
|               | Restore From Time Machine Backup<br>You have a backup of your system that you want to restore.                                               |          |
| \$            | Reinstall macOS<br>Reinstall a new copy of macOS.                                                                                            |          |
|               | Get Help Online<br>Browse the Apple Support website to find help for your Mac.<br>Disk Utility<br>Repair or erase a disk using Disk Utility. |          |
|               |                                                                                                    |          |
| L             |                                                                                                    | Continue |

## 步驟七

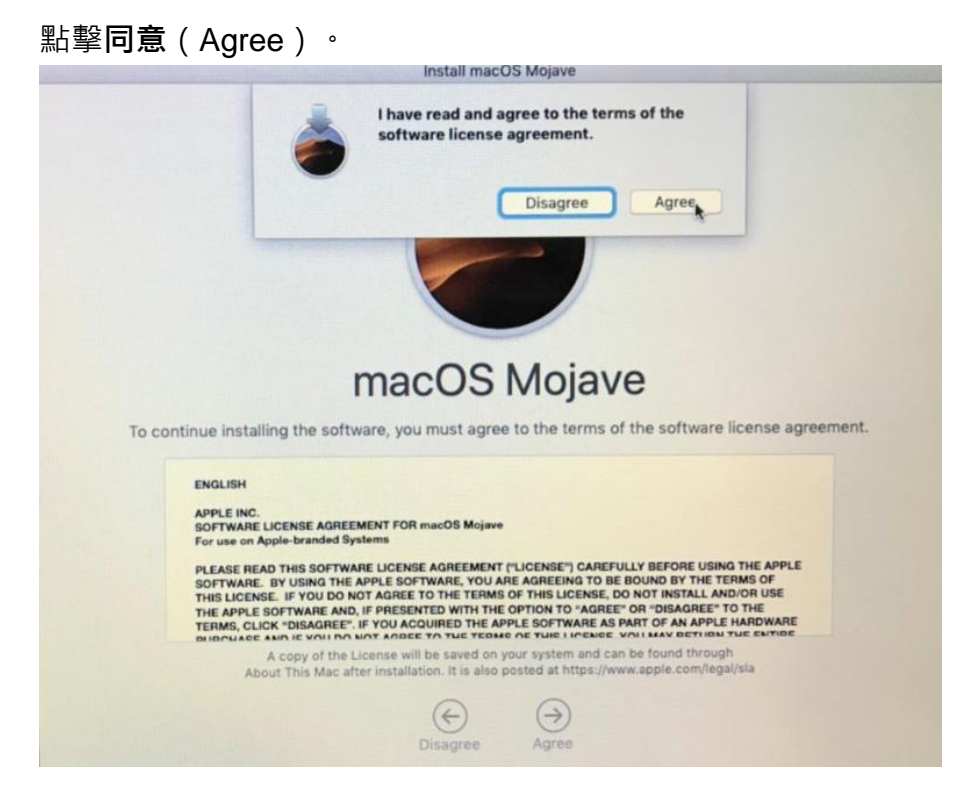

## 步驟八

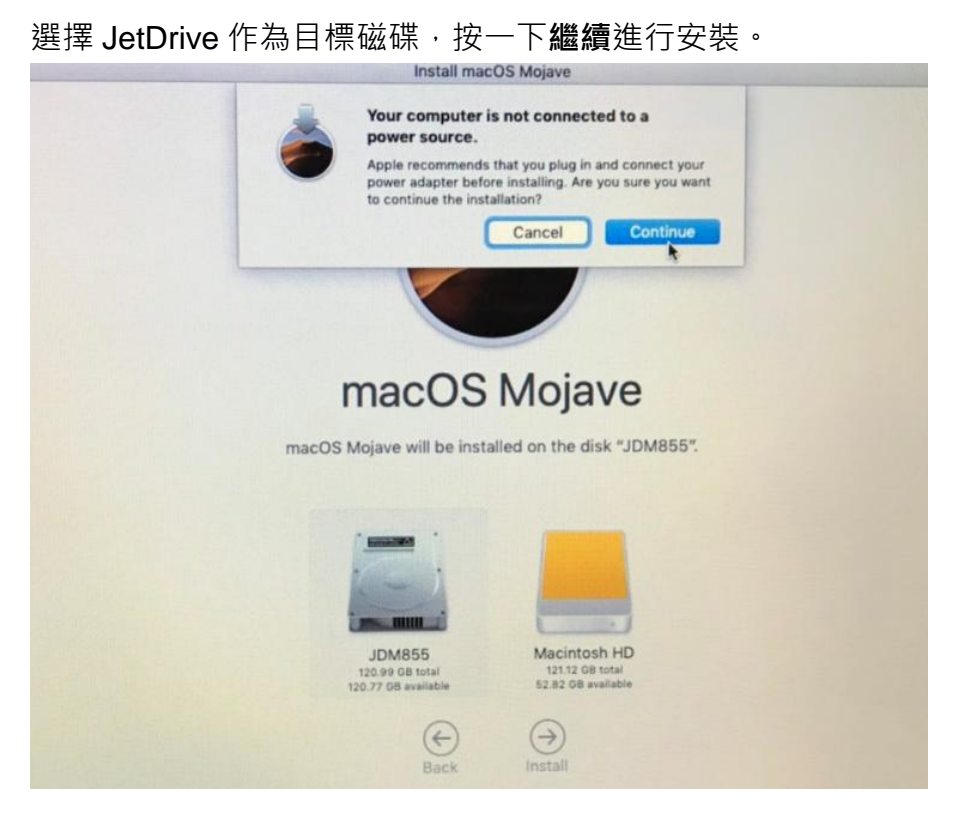

此時會顯示預估完成的時間,所需時間取決於您網路連線的速度。

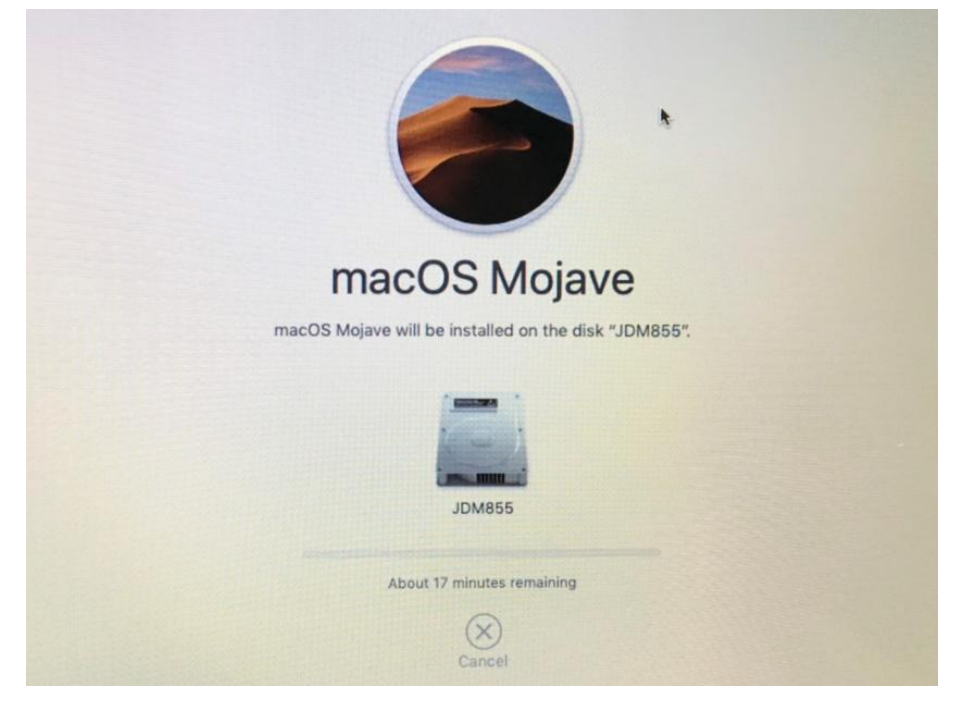

## 步驟九

請進行後續使用者個人設定以完成安裝。

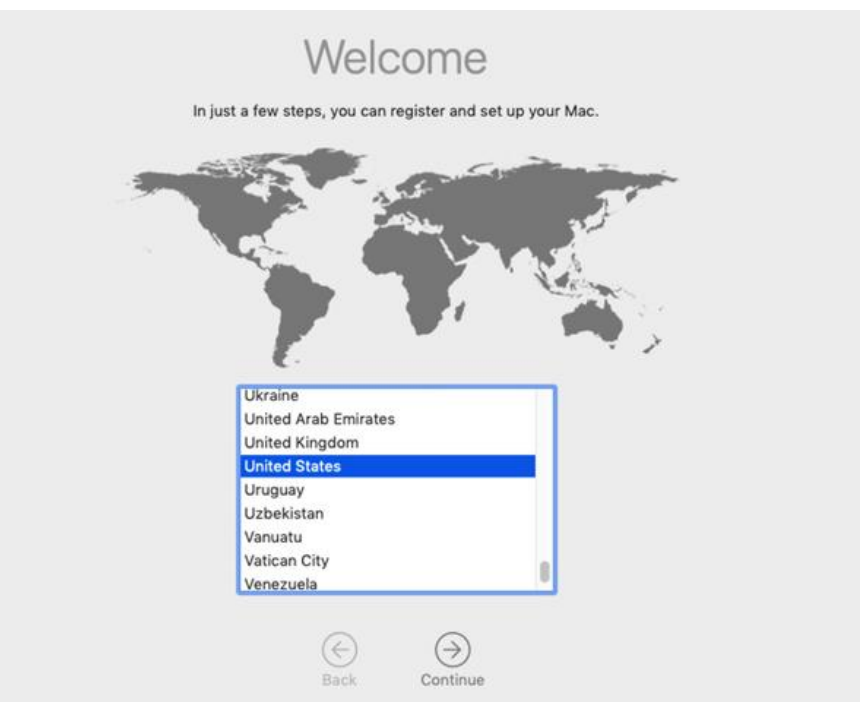

若您使用產品時遇到問題,請參閱我們的常見問題集。 https://tw.transcend-info.com/support/cate-21

## Part 3

## 如何安裝 JetDrive™固態硬碟

### 步驟一

## (範例採用 MacBook Air<sup>®</sup>)

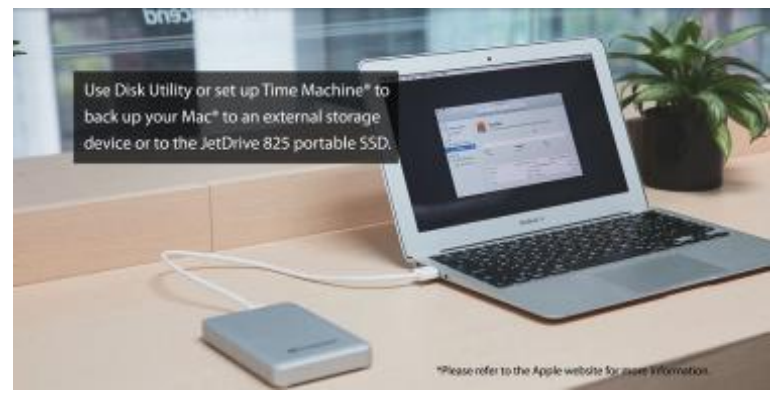

使用「時光機」備份 Mac 到外接式儲存裝置或 JetDrive 行動固態硬碟。 \*更多系統轉移及重新安裝 Mac 的操作說明,請參考 Part 1 及 Part 2。

> Use the T5 screwdriver to remove all the screws on the back cover of the enclosure.

## 步驟二

步驟三

用 T5 螺絲起子,移除外接盒背蓋上的螺絲。

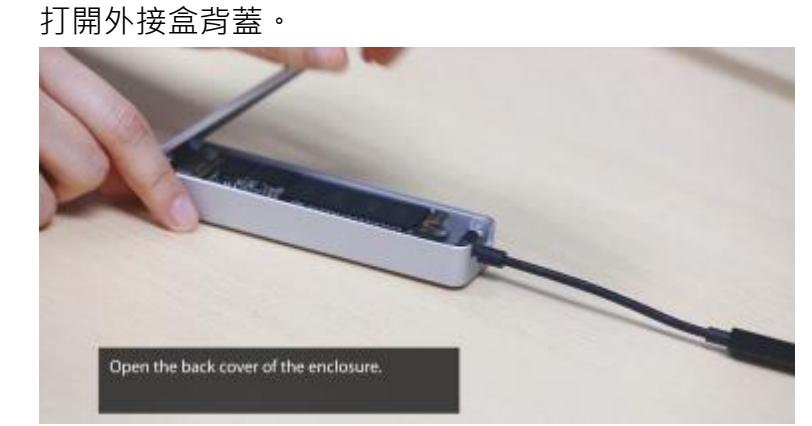

## 步驟四

用 T5 螺絲起子轉開鎖住 JetDrive 固態硬碟的螺絲。

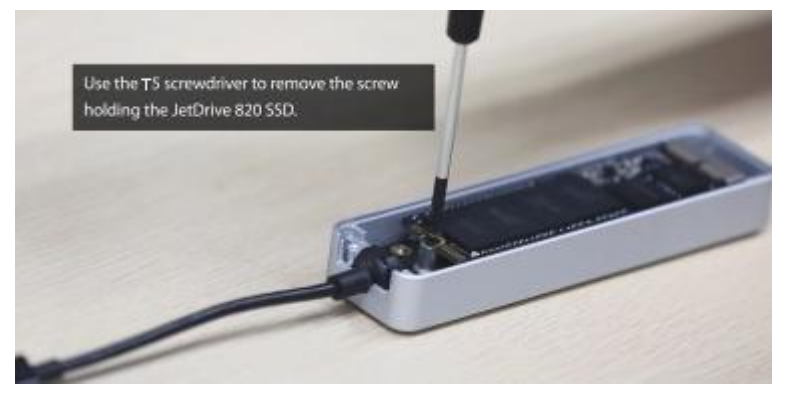

## 步驟五

取出 JetDrive 固態硬碟。

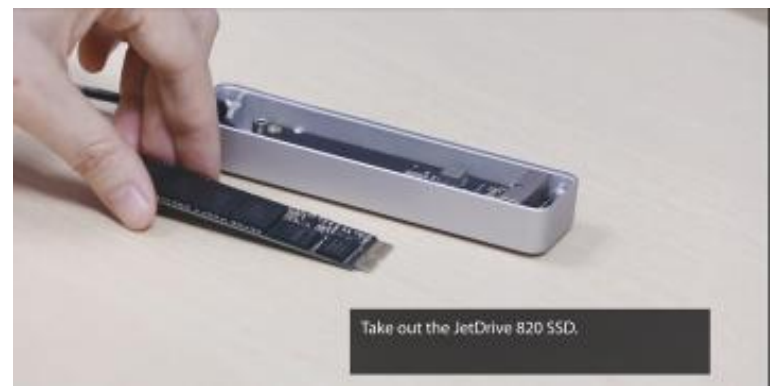

## 步驟六

使用 P5 螺絲起子打開背蓋。

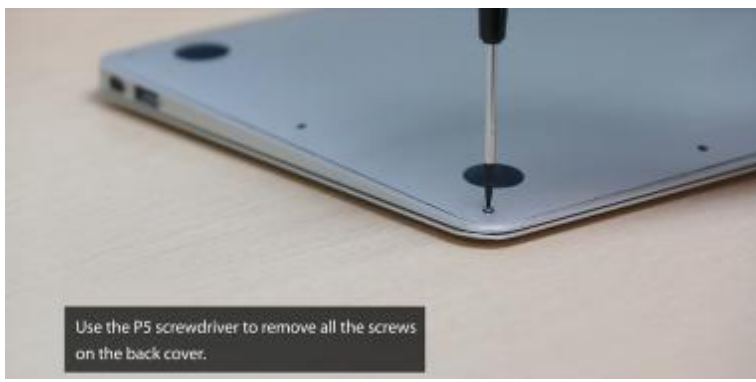

## 步驟七

移除電池。

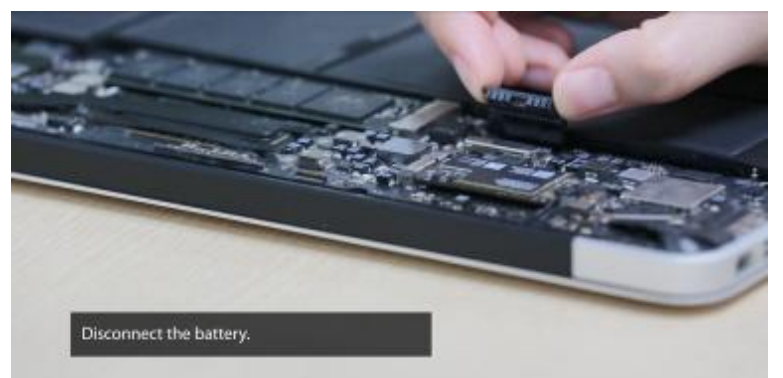

## 步驟八

用 T5 螺絲起子轉開鎖住固態硬碟的螺絲。

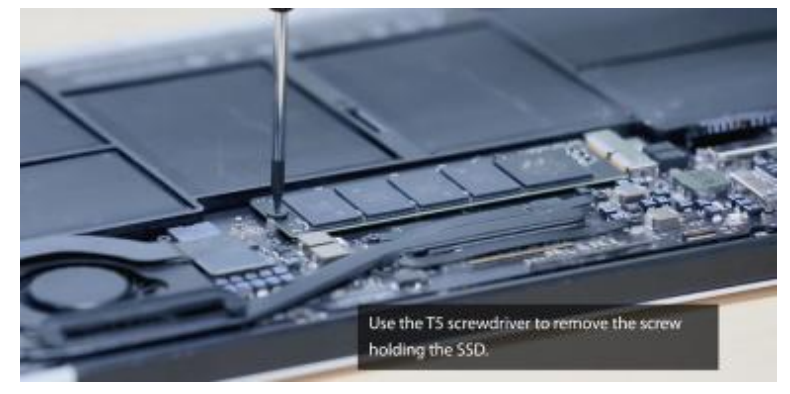

## 步驟九

取出原本的固態硬碟。

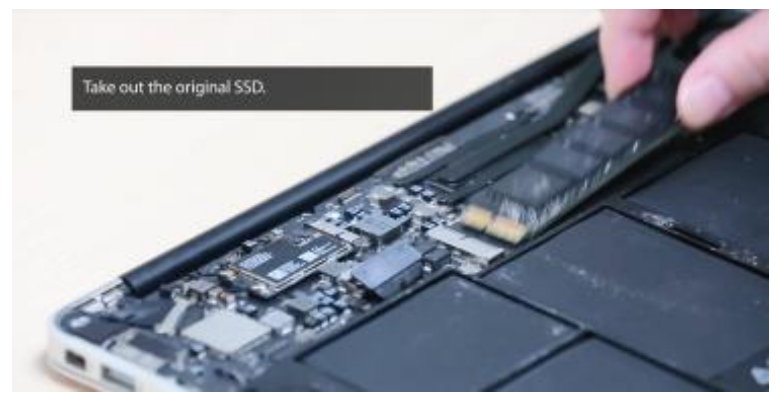

## 步驟十

裝入 JetDrive 固態硬碟。

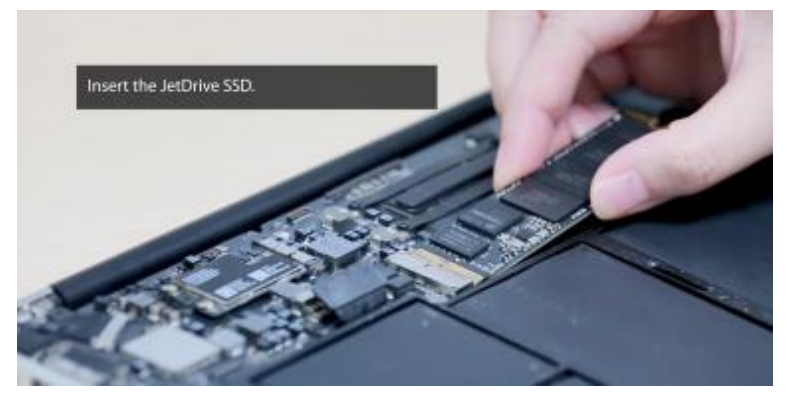

## 步驟十一

鎖回螺絲。

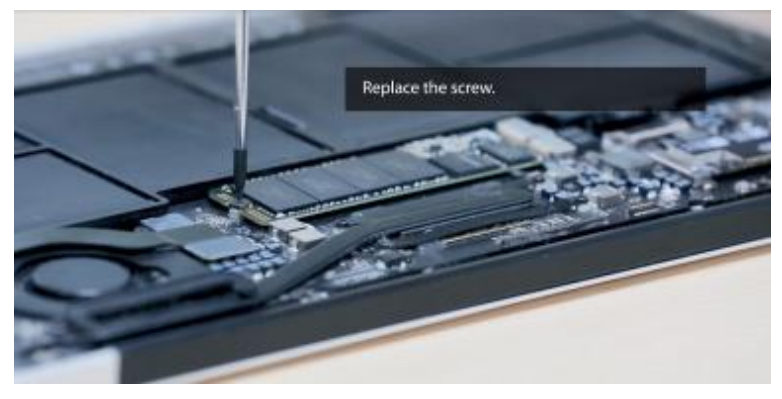

## 步驟十二

重新連接電池。

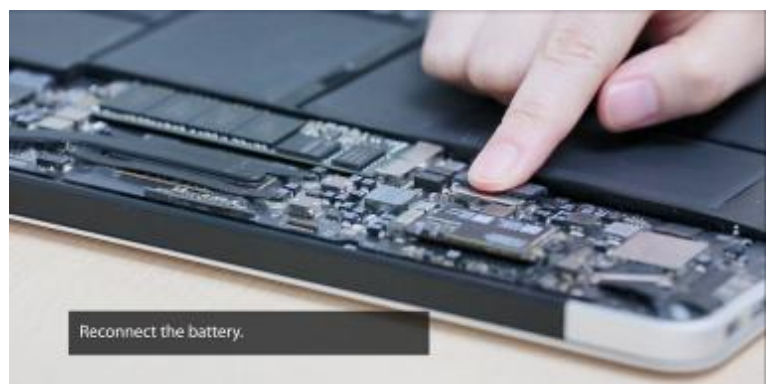

## 步驟十三

將背蓋復位並鎖上螺絲。

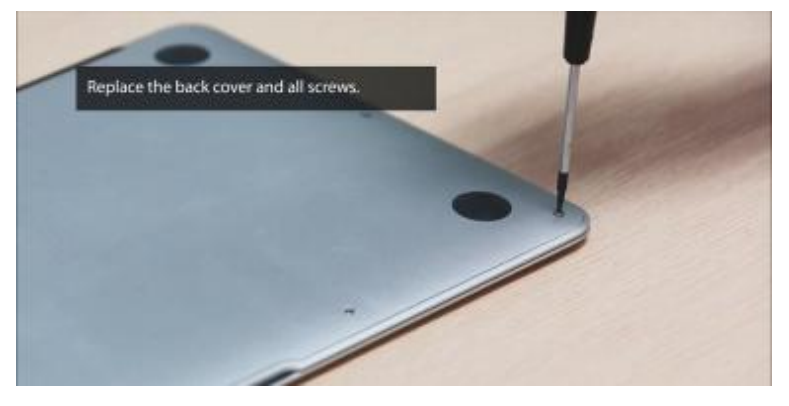

步驟十四

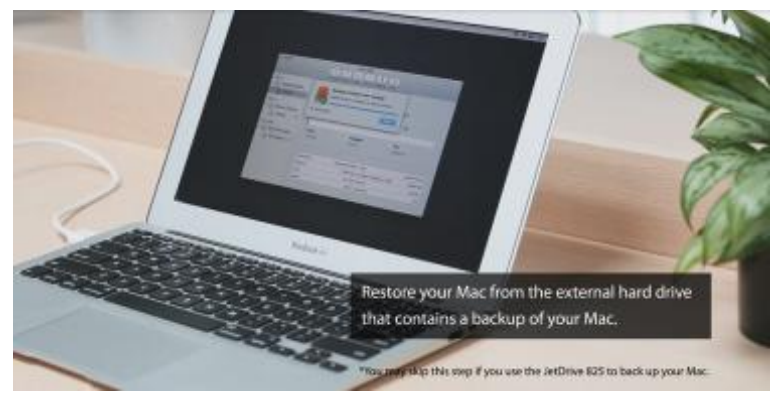

連接存有備份的外接式儲存裝置以還原 Mac 系統。 \*如果您使用 JetDrive 備份 Mac,請略過此步驟。

免責聲明: Apple、Mac、macOS、Time Machine 及 MacBook Air 為 Apple Inc.註冊之商標。